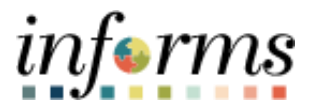

## **Miami-Dade County**

## Approve Time

Version 1.0

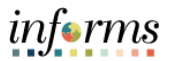

## PURPOSE

This document explains the process of approving time within the INFORMS system. This document is for Managers.

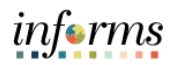

| Action                                                                                                    |                                                                                             |  |  |  |  |  |  |  |
|----------------------------------------------------------------------------------------------------|---------------------------------------------------------------------------------------------|--|--|--|--|--|--|--|
| <ul> <li>Log into INFORMS.</li> <li>Navigate to: Approvals &gt; Time and Absence</li> </ul>                                                                                                    |                                                                                             |  |  |  |  |  |  |  |
| <ul> <li>Natigate to: Approvals &gt; time and Absence</li> <li>Hote</li> <li>Prane / Supply Chain (FSCH)</li> <li>Prane / Supply Chain (FSCH)</li></ul>                                                                                                    | iŋ∫ermş<br>★ Q ● : ≣                                                                        |  |  |  |  |  |  |  |
| The list of Pending Approvals will be available via Pending Approvals page. See Absence to view the list of employees whose time need to be approved.                                                                                                    | e<br>lect <b>Time and</b>                                                                   |  |  |  |  |  |  |  |
| rote:     Pending Approvals      Verse By Trace     Ad     The and Absence     Device Hen     The and Absence     Device Hen     Device Hen     The and Absence     Device Hen     Device Hen     De | Raded<br>Geta2223 ><br>Routed<br>Geta2223 ><br>Routed<br>Geta2223 ><br>Routed<br>Geta2223 > |  |  |  |  |  |  |  |
|                                                                                                    | <text><list-item></list-item></text>                                                        |  |  |  |  |  |  |  |

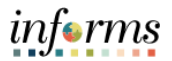

Time can be approved for an individual employee, or mass approved for employees without drilling into details. This can be done by selecting multiple employees or the check box at the top row and selecting the approval button. Select the timesheet for the desired employee(s) and select **Approve**.

**Note:** The indicator feature will distinguish between Time entries and Absence entries and the corresponding period (e.g., current / future / prior)

| MLAHI- |                          |           |                                                       |                                                                                        |                     |  |
|--------|--------------------------|-----------|-------------------------------------------------------|----------------------------------------------------------------------------------------|---------------------|--|
| (C) H  | с номе Pending Approvals |           |                                                       |                                                                                        |                     |  |
|        | View By Type             | *         | Ŧ                                                     |                                                                                        | Approve             |  |
|        | All (                    | 434       | Time and Absence                                      |                                                                                        | 25 re               |  |
| •      | Budget Journal           | 34        |                                                       |                                                                                        |                     |  |
| P      | Payment Request          | 259       | <ul> <li>Time and Absence<br/>Devrick Hein</li> </ul> | Quantity for Approval 24 00 Hours<br>10/02/2023 - 10/12/2023                           | Routed 09/27/2023   |  |
| ~      | Performance              | 25        |                                                       | Time Entry Current Period                                                              |                     |  |
| 1      | Purchase Order           | 25        | Devrick Hein                                          | Quantity for Approval 8 00 Hours<br>10/05/2023 - 10/05/2023<br>Absience Current Period | Routed 09/05/2023   |  |
| Ä      | Requisition              | 2         | Time and Absence                                      | Quantity for Approval 8.00 Hours                                                       | Routed              |  |
| ŧ      | Supplier                 | ۲         | Devrick Hein                                          | 10/10/2023 - 10/10/2023<br>Absence Current Period                                      | 09/26/2023 >        |  |
| 2      | Supplier Change Request  | 3         | <ul> <li>Time and Absence<br/>Devrick Hein</li> </ul> | Quantity for Approval 4.00 Hours<br>10/11/2023 - 10/11/2023                            | Routed 09/28/2023   |  |
| 8      | Time and Absence         | (25)      |                                                       | Absence Current Period                                                                 |                     |  |
| 6      | Voucher                  | <u>62</u> | Time and Absence     Leigh Fagan                      | Quantity for Approval 9.00 Hours<br>06/25/2023 - 06/25/2023<br>Time Entry Prior Period | Routed 09/02/2023 > |  |

A pop-up window will appear requesting Approver Comments. Enter comments and select **Submit.** 

3.

| ancel Mass A                                                                  | Approve St                |
|-------------------------------------------------------------------------------|---------------------------|
| Approver Comments                                                             |                           |
| 1                                                                             |                           |
|                                                                               |                           |
|                                                                               |                           |
| You are about to approve th                                                   | e following 2 request(s). |
| Time and Absence                                                              | Routed                    |
| Dollie Paris                                                                  | 07/14/2023                |
| Quantity for Approval 16.00 Hour                                              | s                         |
| 08/09/2023 - 08/11/2023                                                       |                           |
| Time Entry Current Period                                                     |                           |
| Time and Absence                                                              | Routed                    |
|                                                                               | 07/14/2023                |
| Norius Gerlach                                                                |                           |
| Norius Gerlach<br>Quantity for Approval 8.00 Hours                            |                           |
| Norius Gerlach<br>Quantity for Approval 8.00 Hours<br>07/12/2023 - 07/12/2023 |                           |

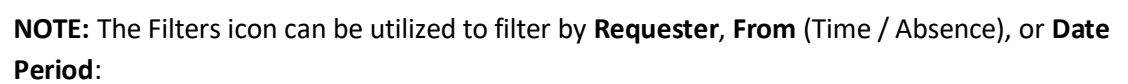

|                                   | Pending Approvais                 | 🔺 😤 E             |
|-----------------------------------|-----------------------------------|-------------------|
| View By Type - Time and Absence   |                                   |                   |
| T (1) IA                          |                                   | Approve Deny      |
| Absence Request                   |                                   | Zn                |
| Performance 14 Time and Absence   | Quantity for Approval 32.00 Hours | Routed            |
| Time and Absence                  | Time Entry Current Period         | 06/20/2023        |
| Time and Absence     Dollie Paris | Quantity for Approval 32.00 Hours | Routed 05/20/2023 |
|                                   | Cancel Filters Filter             |                   |
| Approver Comments                 | Type Time and Absence v           |                   |
|                                   | Requester                         |                   |
|                                   | From                              |                   |
|                                   | Date Period                       |                   |
|                                   | Reset                             |                   |
|                                   |                                   |                   |
|                                   |                                   |                   |

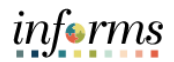

| 4.       To drill down into the time or absence entry, select the row in the Time Entry and Ab details section in which needs to be approved.         4.       Image: A section in which needs to be approved.         5.       Select the individual time entry lines or all time entry lines. Select the Approve buttor approve this employee's reported time or absence request.         5.       Image: A section in the Section is the section in the Section is the section is the sec                                                                                                    |                              |  |  |  |  |  |  |  |
|----------------------------------------------------------------------------------------------------|------------------------------|--|--|--|--|--|--|--|
| 4.       Perdaga Approved.         5.       Select the individual time entry lines or all time entry lines. Select the Approve buttor approve this employee's reported time or absence request.         5.       The and Absence of the second second sec                                                                                                    | ence                         |  |  |  |  |  |  |  |
| 4.       Image: Comparison of the second of the second of th                               |                              |  |  |  |  |  |  |  |
| 4.       Image: Control of the second of the second of the s                               | inf <u>erms</u>              |  |  |  |  |  |  |  |
| 4. 4. 5. Select the individual time entry lines or all time entry lines. Select the Approve buttor approve this employee's reported time or absence request. 5. 5. 6. An Approve window will populate to ensure all comments are included prior to submit time reported. Select Submit.                                                                                                    | s 🗙 🗄 📰                      |  |  |  |  |  |  |  |
| 4. 4. Interview of the second states and the second states and the second stat | Approve                      |  |  |  |  |  |  |  |
| 5.         5.         An Approve window will populate to ensure all comments are included prior to submrt time reported. Select Submit.                                                                                                    | 4 rows                       |  |  |  |  |  |  |  |
| 5.       Select the individual time entry lines or all time entry lines. Select the Approve buttor approve this employee's reported time or absence request.         5.       Select the individual time entry lines or all time entry lines. Select the Approve buttor approve this employee's reported time or absence request.         6.       Select the individual time entry lines or all time entry lines. Select the Approve buttor approve this employee's reported time or absence request.         7.       Select the individual time entry lines or all time entry lines is select the Approve buttor approve this employee's reported time or absence request.         8.       Select the individual time entry lines or all time entry lines is select the Approve buttor approve this employee's reported time or absence request.         9.       Select the individual time entry lines is select the Approve buttor approve this employee's reported time or absence request.         9.       Select the individual time entry lines is select the Approve buttor approve this reported to the select the select the sel                                                                                                    | Routed 08/10/2023 >          |  |  |  |  |  |  |  |
| 5.       Select the individual time entry lines or all time entry lines. Select the Approve buttor approve this employee's reported time or absence request.         5.       Select the individual time entry lines or all time entry lines. Select the Approve buttor approve this employee's reported time or absence request.         6.       Select the individual time entry lines or all time entry lines or all time entry lines. Select the Approve buttor approve this employee's reported time or absence request.         7.       Select the individual time entry lines or all time entry lines or all time entry lines or absence request.         8.       Select the individual time entry lines or all time entry lines or all time entry lines or absence request.         9.       Select the individual time entry lines or absence request.         9.       Select the individual time entry lines or absence request.         9.       Select the individual time entry lines or absence request.         9.       Select the individual time entry lines or absence request.         9.       Select the individual time entry lines or absence request.         9.       Select the individual time entry lines or absence request.         9.       Select the individual time entry lines or absence request.         9.       Select the individual time entry lines or absence request.         9.       Select the individual time entry lines or absence request.         9.       Select the individual time entry lines or absence reques                                                                                                    | Routed 08/15/2023 >          |  |  |  |  |  |  |  |
| 5.       Select the individual time entry lines or all time entry lines. Select the Approve buttor approve this employee's reported time or absence request.         5.       Select the individual time entry lines or all time entry lines. Select the Approve buttor approve this employee's reported time or absence request.         5.       Select the individual time entry lines or all time entry lines. Select the Approve buttor approve this remulation of the select of the select                                                                                                    | Routed 08/18/2023 >          |  |  |  |  |  |  |  |
| 5.       Select the individual time entry lines or all time entry lines. Select the Approve buttor approve this employee's reported time or absence request.         5.       Image: Approve the second of the second of the                                                                   | Routed                       |  |  |  |  |  |  |  |
| 5.       Select the individual time entry lines or all time entry lines. Select the Approve buttor approve this employee's reported time or absence request.         5.       Image: Comparison of the second of the second o                                                                  | 08/18/2023 >                 |  |  |  |  |  |  |  |
| 5.       Select the individual time entry lines or all time entry lines. Select the Approve buttor approve this employee's reported time or absence request.         5.       Image: Approve time for approve time or absence request.         5.       Image: Approve time for approve time or absence request.         6.       Image: Approve time for approve time or absence request.         7.       Image: Approve time for approve time or approve time or approve or approve time or approve or                                                                                                    |                              |  |  |  |  |  |  |  |
| 5. approve this employee's reported time or absence request. <b>5. 5. 6. 7. 7. 1. 1.</b>                                                                                                    | to                           |  |  |  |  |  |  |  |
| S.       Time and Absence         Image: Solution of the provide of the provide of the pro                                                         |                              |  |  |  |  |  |  |  |
| 5. S. Devices here by a period grow a general set of the period grow a general set of the period and period and | . 🧙 : 🛲                      |  |  |  |  |  |  |  |
| 5.       Imperiation of the second of the second of the seco                               | Approve                      |  |  |  |  |  |  |  |
| 5. S. S. Summary University Solutions (0007/2023 - 0009/2023 University Solutions) Country Reported 2400 Hours Country Solutions Country Solutions |                              |  |  |  |  |  |  |  |
| 5.          S.       The Period 0007/2023 0009/203       The Enry         S.       Quantity Scheduled 24:00 Hours       Quantity Scheduled 24:00 Hours         Quantity Scheduled 24:00 Hours       Quantity Reported 24:00 Hours         Quantity Scheduled 24:00 Hours       Quantity Scheduled 24:00 Hours         Ver Legent       Reported Time Details         Period       Period         Period       Reported for Date / Scheduled for Date         S.       Scheduled for Date / Scheduled for Date         S.       Report Date         Period       Period         Period       Period         Period       <                                                                                                    |                              |  |  |  |  |  |  |  |
| Guartity Submitted Approved 0.00 Hours       Guartity Reported 24.00 Hours         Guartity Countity Denied 0.00 Hours       Guartity Reported 74.00 Hours         Ver Laperd       Reported Time Reporting Code       Guartity for Approval         Reported Time Details       Reported for Date / Scheduled for Date         Select Report Date       Time Reporting Code       B.00 Hours         00000223       REG - Reputer Time       8.00 Hours         00000223       REG - Reputer Time       8.00 Hours         000000000       REG - Reputer Time       8.00 Hours         000000000       REG - Reputer Time       8.00 Hours         000000000000000000000000000000000000                                                                                                    |                              |  |  |  |  |  |  |  |
| Very Legend         Predicted Time Details         Predicted Time Reporting Code         Select       Report Date         Objective       8.00 Hours         8.00 Hours       8.00 Hours         8.00 Hours       8.00 Hours         8.00 H                                                                                                    |                              |  |  |  |  |  |  |  |
| Reported Time Details         Pending       Report Date         Report Date       Time Reporting Code       Quantity for Approval       Reported for Date / Scheduled for Date         Select       Report Date       0.00 Hours       0.00 Hours       0.00 Hours       0.00 Hours         Select       Report Date       0.00 Hours       0.00 Hours       0.00 Hours       0.00 Hours       0.00 Hours         An Approve window will populate to ensure all comments are included prior to subm       time reported. Select Submit.       Submit         Cancel       Approve       Submit         You are about to approve this request       You are about to approve this request                                                                                                    |                              |  |  |  |  |  |  |  |
| Setect       Report Date       Time Reporting Code       Quantity for Approval       Reported for Date / Scheduler for Date         Image: Setect       0007/2223       REC - Reputer Time       8.00 Hours       8.00 Hours                                                                                                    |                              |  |  |  |  |  |  |  |
| Select Report Date       Time Reporting Code       Quantity for Approval       Report for Date         Image: Colspan="2">Colspan="2">Colspan="2">RED - Report Date       RED - Report Date       RED - Report                                                                                                    | 3 rows                       |  |  |  |  |  |  |  |
| An Approve window will populate to ensure all comments are included prior to submit time reported. Select Submit.                                                                                                    | >                            |  |  |  |  |  |  |  |
| An Approve window will populate to ensure all comments are included prior to subm<br>time reported. Select Submit.  Cancel Approve Submit You are about to approve this request                                                                                                    | >                            |  |  |  |  |  |  |  |
| time reported. Select <b>Submit</b> .                                                                                                    | tting the                    |  |  |  |  |  |  |  |
| Cancel Approve Submit                                                                                                    | time reported. Select Submit |  |  |  |  |  |  |  |
| Cancel     Approve     Submit       You are about to approve this request                                                                                                    |                              |  |  |  |  |  |  |  |
| You are about to approve this request                                                                                                    |                              |  |  |  |  |  |  |  |
| You are about to approve this request                                                                                                    |                              |  |  |  |  |  |  |  |
|                                                                                                    |                              |  |  |  |  |  |  |  |
| Approver Comments                                                                                                    |                              |  |  |  |  |  |  |  |
|                                                                                                    |                              |  |  |  |  |  |  |  |
| 6.                                                                                                    |                              |  |  |  |  |  |  |  |
|                                                                                                    |                              |  |  |  |  |  |  |  |
|                                                                                                    |                              |  |  |  |  |  |  |  |
|                                                                                                    |                              |  |  |  |  |  |  |  |
|                                                                                                    |                              |  |  |  |  |  |  |  |
| NOTE: INFORMS will populate a message to inform the approver that they have Appr                                                                                                    | wed the                      |  |  |  |  |  |  |  |
| nore. Incontrols will populate a message to inform the approver that they have Appr                                                                                                    | weu the                      |  |  |  |  |  |  |  |
| request.                                                                                                    |                              |  |  |  |  |  |  |  |
|                                                                                                    |                              |  |  |  |  |  |  |  |
| 6. NOTE: INFORMS will populate a message to inform the approver that they have Appr                                                                                                    | tting the                    |  |  |  |  |  |  |  |